|                            |                                                                                                    |                             | X                         |
|----------------------------|----------------------------------------------------------------------------------------------------|-----------------------------|---------------------------|
|                            | (a dia)                                                                                                    |                             |                           |
|                            |                                                                                                    | - Billsarper                |                           |
|                            | A CONTRACTOR OF THE OWNER OF THE OWNER OF THE OWNER OF THE OWNER OF THE OWNER OF THE OWNER OF THE OWNER OF THE  |                             |                           |
|                            |                                                                                                    |                             |                           |
| And Contexted Seven Farmed |                                                                                                    |                             | Eall Desistration Trition |
|                            |                                                                                                    | ULink Fall Registration     |                           |
|                            |                                                                                                    |                             |                           |
| ······                     | Desiston for Fall                                                                                               | E: 1867 June 1              | - AUÚI                    |
|                            |                                                                                                    |                             |                           |
|                            |                                                                                                    |                             |                           |
|                            | // Two proves and two provides and the second second second second second second second second second second se | ne Carron - Carron - Carron | D work                    |
| A                          | <u></u>                                                                                                    |                             |                           |
| +/ - Add/Drop.Class        | es.                                                                                                    |                             | _ View the Cataloa        |

P I/leiw campuskmap\_\_\_\_\_

P Inteck holds

P Inteck holds

P Inteck holds

P Inteck holds

P Inteck holds

P Inteck holds

P Inteck holds

P Inteck holds

P Inteck holds

P Inteck holds

P Inteck holds

P Inteck holds

P Inteck holds

P Inteck holds

P Inteck holds

P Inteck holds

P Inteck holds

P Inteck holds

P Inteck holds

P Inteck holds

P Inteck holds

P Inteck holds

P Inteck holds

P Inteck holds

P Inteck holds

P Inteck holds

P Inteck holds

P Inteck holds

P Inteck holds

P Inteck holds

P Inteck holds

P Inteck holds

P Inteck holds

P Inteck holds

P Inteck holds

P Inteck holds

P Inteck holds

P Inteck holds

P Inteck holds

P Inteck holds

P Inteck holds

P Inteck holds

P Inteck holds

P Inteck holds

P Inteck holds

P Inteck holds

P Inteck holds

P Inteck holds

P Inteck holds

P Inteck holds

P Inteck holds

P Inteck holds

P Inteck holds

P Inteck holds

P Inteck holds

P Inteck holds

P Inteck holds

P Inteck holds

P Inteck holds

P Inteck holds

P Inteck holds

P Inteck holds

P Inteck holds

P Inteck holds

P Inteck holds

P Inteck holds

P Inteck holds

P Inteck holds

P Inteck holds

P Inteck holds

P Inteck holds

P Inteck holds

P Inteck holds

P Inteck holds

P Inteck holds

P Inteck holds

P Inteck holds

P Inteck holds

P Inteck holds

P Inteck holds

P Inteck holds

P Inteck holds

P Inteck holds

P Inteck holds

P Inteck holds

P Inteck holds

P Inteck holds

P Inteck holds

P Inteck holds

P Inteck holds

P Inteck holds

P Inteck holds

P Inteck holds

P Inteck holds

P Inteck holds

P Inteck holds

P Inteck holds

P Inteck holds

P Inteck holds

P Inteck holds

P Inteck ho

and the second second s

## R A - LE - SHALF - MARLES - MARLES Lindow Press 25.55 F\_ILD. i a <mark>a Frits - 1 i fun Segn - 1 farm & na - 5</mark>s be 11.122 🖬 Manaoo Financial Aid 🖉 Scholanching a targantati mila as anautora ang 📰 III ink Holo กมา สารณณฑายามการเป r nav vojir bill and the second of the state of the state 2월 1월 - 22일 1월 26일 - 23일 Find tutorials on how to use features in check back after July 28, 2016. ner 2016) (Fall 2015, Spring 2016, Sumr IT Help Desk site. To view and manage your fina ncial aid and scholarship manus aniant Arial 10 Paplasala P= Contest IIn tab. Scholarships available for current students Student Cashier Center (Bursar) Types of financial aid available for current students 2016 2014 / t C M681 http://studentcashier.louisiana.edu St. 38011 (SOL CENTRE TECEIVING ANY academic scholarships wiew the terms. . Starge Star والانتخاب ويرجا فالمتحج مالحورية Check my outstanding requirements, holds and acad myrefunds@louisiana. emic mypayroll@louisiana.edu\_ 2010/02250000 etalesubonicash ertelaista tatiloot 📰 Hinancial Aid Appeal My financial aid and scholarship awards Office of Financial Aid (337) 482-6506 | finaid@louisiana.edu View my federal shopping sheet An appeal will NOT be re viewed unless "If in an a in Inici for ite in the second matile (19016-2017) 2 No holds that prevent\_. Ma Downowth Amga

December of the Difference of

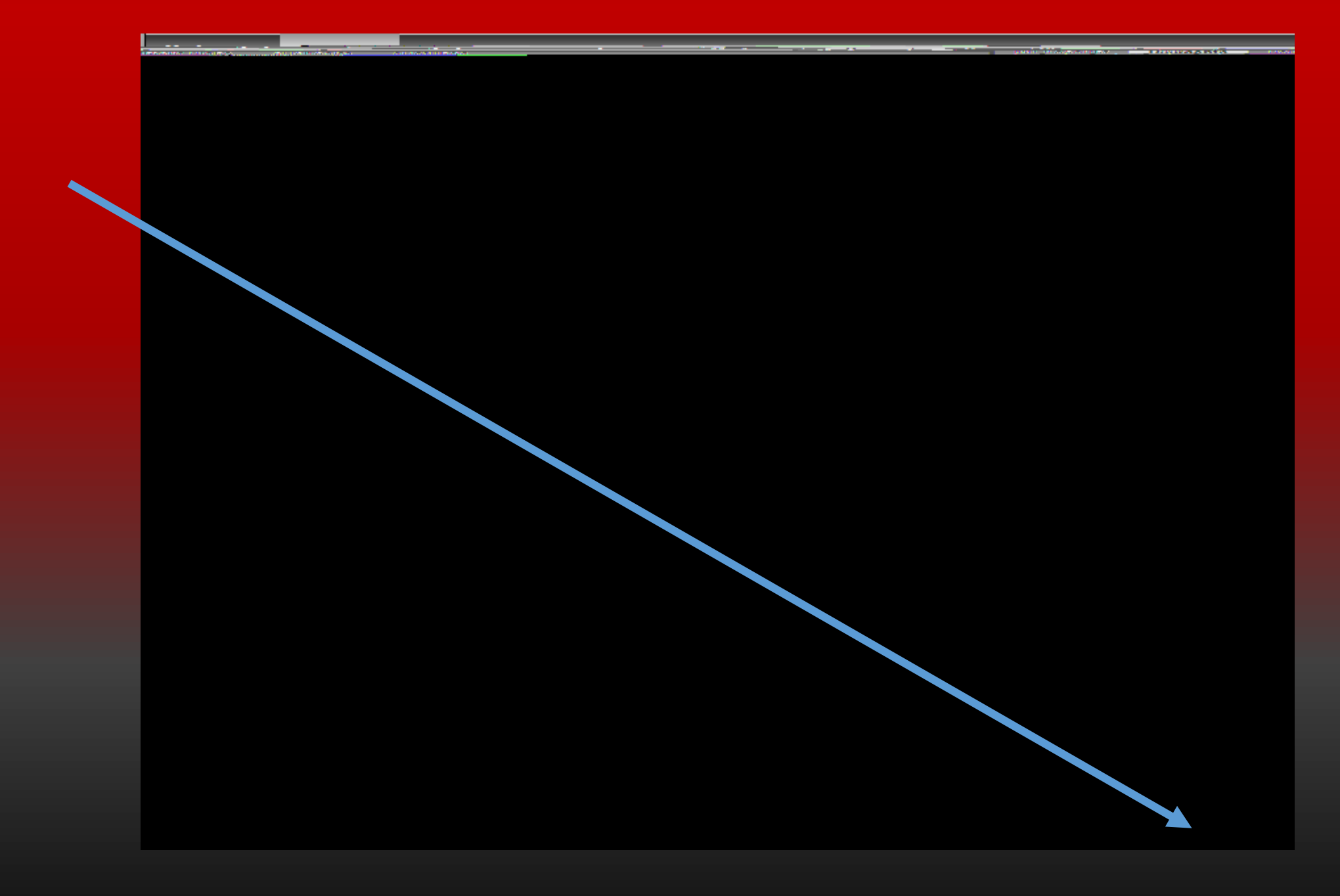

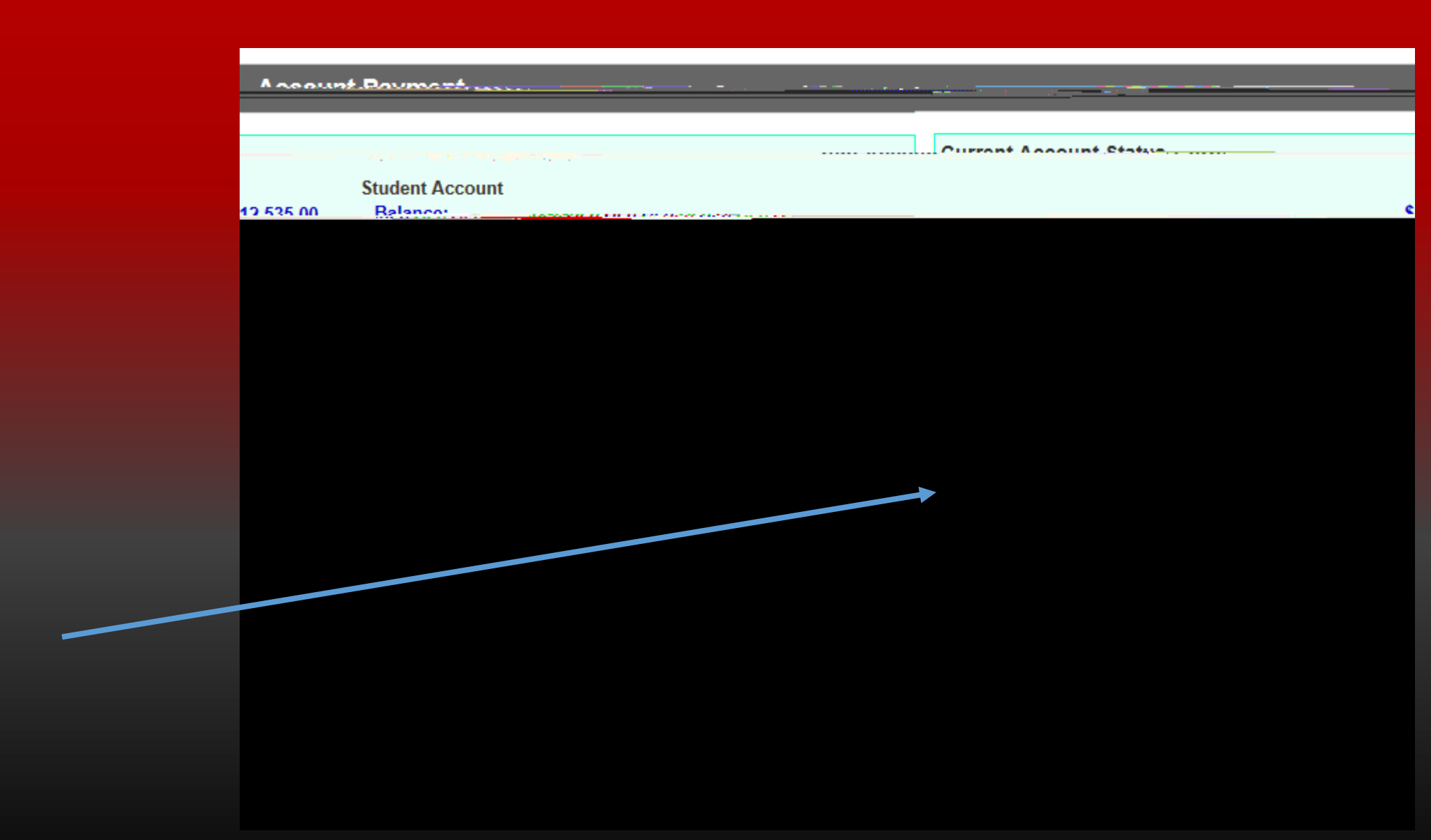